## **Create Layouts and Report Variants in Fiori**

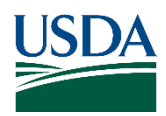

Job Aid

Corporate System: Financial Management Modernization Initiative (FMMI) Functional/Process Area: FMMI USDA Analytics

## Purpose/Background

This Job Aid provides steps to create layouts and report variants in Fiori.

## How to Create Layouts

Layouts allow users to personalize how data is displayed. To create a layout in Fiori:

- 1. Open the transaction/app for which you want to create a layout.
- Click Change Layout.
   Note: Depending on your settings, the Change Layout button will appear as one of the following:

| ÷3 |                        |
|----|------------------------|
| /  | <u>C</u> hoose Layout  |
|    | <u>C</u> hange Layout  |
|    | <u>S</u> ave Layout    |
|    | <u>M</u> anage Layouts |

- 3. Click the Left or Right arrow button to add or remove Displayed Columns.
- 4. Click and move Column Names to change sorting order (e.g., sort by Posting Date).

| sort criteria/Subtotals |       | Column Set                                                                                                    |  |
|-------------------------|-------|----------------------------------------------------------------------------------------------------|--|
|                         |       |                                                                                                    |  |
| Column Name             | A 7 4 | Column Name                                                                                                    |  |
| Posting Date            | • • • | OL Account     Erry Dais     Pert Men. Supplement     Builders Area     Performance     Decement Date     Occument Date     Occument Date     Occument Date     Occument Date     Occument Marie     Occument Marie |  |

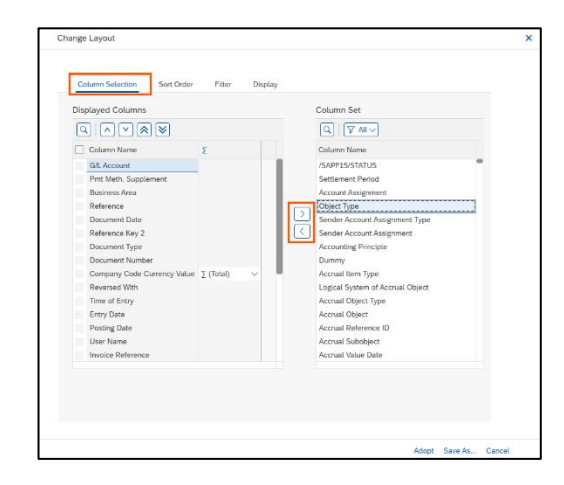

- 1. Make changes under the Filter and Display tabs if desired.
- 2. Click Save as Layout.
- 3. Enter the Layout name and Description.
- 4. Optional: Select the **User Specific** checkbox to keep other users from viewing or using the layout.
- 5. Click Adopt.

## How to Create Report Variants

Report variants allow users to save predefined selection criteria for reports, reducing repetitive data entry. To create a report variant in Fiori:

- 1. Open the transaction/app for which you want to create a report variant.
- 2. In the selection screen, enter information into required fields / boxes. (e.g., *Company Code, Ledger, G/L Account, Posting Date*).
- 3. Modify or add *Filters* as desired.

| < KAN FMM                            | G/L Account Line Item Browser (G/L View) $\vee$                 |
|--------------------------------------|-----------------------------------------------------------------|
| Menu v                               | V Save as Variant Get Variant Entry View Choose Ledger Settings |
| General Restrictions                 |                                                                 |
|                                      | Company Code: USDA to:                                          |
|                                      | Ledger: Z1                                                      |
|                                      | Git Account 1010950000 to:                                      |
| ine Item Selection                   |                                                                 |
| Status                               |                                                                 |
|                                      | Open Items: 🔿                                                   |
| Details for sele                     | ction of Open Items                                             |
|                                      | Open Items at Key Date: 25.82.2025                              |
| 🗌 Include I                          | ans from accounts w/o open item management                      |
|                                      | Cleared Items:                                                  |
| Details for sele                     | ction of Cleared Items                                          |
|                                      | Clearing Date: to:                                              |
|                                      | Open Nems at Key Date:                                          |
|                                      | All Items: 💿                                                    |
| Details for sele                     | ction of All Items                                              |
|                                      | Posting Date: 20.021.20212 (2 to:                               |
|                                      |                                                                 |
| Type                                 |                                                                 |
| Type                                 | ng/Opening Postings at Year End                                 |
| Type Select Close Additional Restric | og/Opening: Postings at Vew End                                 |

- 4. Click **Restrictions** in the *Additional Restrictions* section. A list of *Additional Selection* fields will appear in the *Dynamic Selections* screen.
- 5. Enter Values or Ranges for selected fields (e.g., Document Type, Business Area).
- 6. Click Ok or Apply to include them in your Selection Criteria.

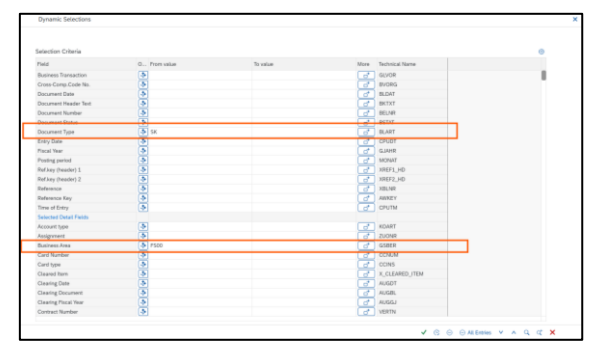

- 7. Click Save as a Variant.
- 8. Enter the Variant Name and Description.
- 9. Click Save.

|                                                                                                    |                  |                       |                    | -                    |                       |                    |             |                     |        |                                   |  |
|----------------------------------------------------------------------------------------------------|------------------|-----------------------|--------------------|----------------------|-----------------------|--------------------|-------------|---------------------|--------|-----------------------------------|--|
| tene v 🔤 🗸                                                                                                    | te Screet Assign | unt) (bifernation al) | eut variant atottu | ter)                 |                       |                    |             |                     |        |                                   |  |
| Index Name Treatment                                                                                                    |                  |                       |                    | Contract Toponer     | 17 00 000             |                    |             |                     |        |                                   |  |
| Provide States                                                                                                    |                  |                       |                    |                      |                       |                    |             |                     |        |                                   |  |
| - Destrohener Land darand                                                                                                    |                  |                       |                    | Carl Cranges         |                       |                    |             |                     |        |                                   |  |
| Criptor stangeous recently                                                                                                    |                  |                       |                    | and the point of the | 1.000                 | ( manufacture)     |             |                     |        |                                   |  |
| Protect Variant.                                                                                                    |                  |                       |                    |                      |                       |                    |             |                     |        |                                   |  |
| Only Display in Catalog                                                                                                    |                  |                       |                    |                      |                       |                    |             |                     |        |                                   |  |
|                                                                                                    |                  |                       |                    |                      |                       |                    |             |                     |        |                                   |  |
| reen Anignmert                                                                                                    |                  |                       |                    |                      |                       |                    |             |                     |        |                                   |  |
| Constant Andresting Sciences                                                                                                    |                  |                       |                    |                      |                       |                    |             |                     |        |                                   |  |
| 50 1000                                                                                                    |                  |                       |                    |                      |                       |                    |             |                     |        |                                   |  |
| <u> </u>                                                                                                    |                  |                       |                    |                      |                       |                    |             |                     |        |                                   |  |
| elds of selection screen                                                                                                    |                  |                       |                    |                      |                       |                    |             |                     |        |                                   |  |
|                                                                                                    | utotana (13      |                       |                    |                      |                       |                    |             |                     |        |                                   |  |
| been failures                                                                                                    | Tree             | Dorse Taid            | Marke Back         | March 197            | On our state of our   | Summer Calific and | Report Fair | fed throwing Tong   | Ontine | Name of Statistic Device Columbia |  |
| 1 MM Terrardian and                                                                                                    | 1990             | C. C.                 | and term           | 100                  | and the second values |                    |             | the constant of the | -years | terra a control (silor only cong. |  |
| 1.800 Company Code                                                                                                    |                  |                       |                    |                      |                       |                    |             |                     |        |                                   |  |
| 1,800 Gr Company Code Markins                                                                                                    |                  |                       |                    |                      |                       |                    |             |                     |        |                                   |  |
| 1,800 Gr Company Code Set                                                                                                    | 9                |                       |                    |                      |                       |                    |             |                     |        |                                   |  |
| 1.000 Ladies                                                                                                    | 9                |                       |                    |                      |                       |                    |             |                     |        |                                   |  |
| and an and a second second sec |                  |                       |                    |                      |                       |                    |             |                     |        |                                   |  |